## **Reined Cow Horse Online Entry Process:**

## Go to Mshsra.org

Click the Online Entry Tab; the screen below will appear.

Start typing the members **LAST NAME**, pick from the list of names. If your name does not populate, type in PARTNER and pick a Draw Partner from the list. Next, <u>Select</u> the event you wish to enter as multiple events might be available at one time.

| > C A         | mshsra.xyz                                                                                                    | \$ Q                                                                                                    | Paused 🌏 | : |
|---------------|----------------------------------------------------------------------------------------------------|----------------------------------------------------------------------------------------------------|----------|---|
| Apps 🕒 Sugges | ited Sites 🔇 Watchguard Authe 🥝 Web Slice Gallery 📒 Imported From IE 🔗 🔃 Opal Stud Earrings                                                                                                    |                                                                                                    |          |   |
|               |                                                                                                    |                                                                                                    |          |   |
|               | MSHSRA ONLINE SIGNUP                                                                                                    |                                                                                                    |          |   |
|               | HOME                                                                                                    |                                                                                                    |          |   |
|               |                                                                                                    |                                                                                                    |          |   |
|               | Welcome to the MHSRA Online Entry appl Before you get started make sure you                                                                                                    | u have:                                                                                                    |          |   |
|               | Completed your member registration for both NHSRA & MHSRA;     Watched our YouTube instructional video for the Online Entry and https://www.be/aWEgwaX?Nvvv                                                                                                    |                                                                                                    |          |   |
|               | <ul> <li>Coordinated with your Team Roping and/or Traveling Partner(s) regarding the night you want up. You are responsively you you will not have this event in your pick list. It will wall will not have the anton and NOTE: When the second pick list is the second pick list.</li> </ul> | ible for this! If your Team Roping partner has already entered<br>be first Team Roping partner enters, ba/sha will pay the entry |          |   |
|               | fees for the "team" Recouptment of this payment will need to be worked out with your partner! and<br>. Sat us a payment are whan the payment will need to be worked out with your partner! and                                                                                                | It Card" ontion                                                                                                    |          |   |
|               | Now Let's Enter a Rodeo!                                                                                                    |                                                                                                    |          |   |
|               | Type your members name below and select them;                                                                                                    |                                                                                                    |          |   |
|               | Next, select the robeo you want to enter (note: multiple robeos may be open at the same time so pick the correct o                                                                                                    | one).                                                                                                    |          |   |
|               | DRAW PARTNERS ×                                                                                                    |                                                                                                    |          |   |
|               | Reined Cow Horse #3 & #4-                                                                                                    |                                                                                                    |          |   |
|               | Current entry count: a                                                                                                    |                                                                                                    |          |   |
|               | Sunday October 20, 2019                                                                                                    |                                                                                                    |          |   |
|               | Sunday, October 20, 2019                                                                                                    |                                                                                                    |          |   |
|               | ONLINE SIGNUP ENDS LATE FEES DEGIN<br>06 days 09:12:03 10/13/2019                                                                                                    |                                                                                                    |          |   |
|               |                                                                                                    |                                                                                                    |          |   |
|               | SELECT                                                                                                    |                                                                                                    |          |   |
|               | - Poplarville I Podeo                                                                                                    |                                                                                                    |          |   |

Click the box by the event you wish to enter; i.e., REINED COW HORSE and leave the "ANY PERF / FRI/ SAT" selection alone. Type in any "Notes for Secretary" that you may have. If your name did not pop up and you used a "DRAW PARTNER" name, you will need to enter your name, phone number and email address for me in this box. If you already entered the corresponding "RODEO" please put that note in, too. So, I can refund your admin fee. Otherwise, we will not know who entered. All HS and known JR High members who enter, should already be in this database look up of members.

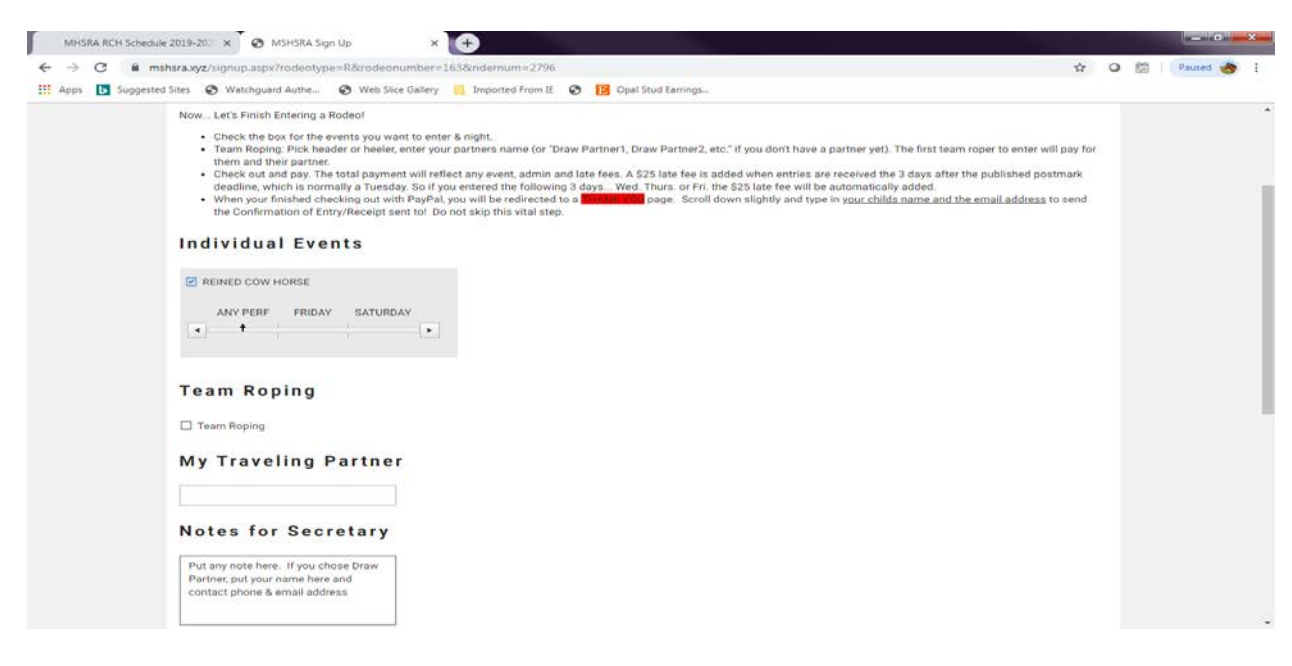

When you scroll the screen down, you will see the checkout or exit and don't enter buttons.

| MHSRA RCH Schedule 2                            | 2019-2021 x S Mississippi High School Radeo A: x S MSHSRA Sign Up x +                 |   |   |          | x |
|-------------------------------------------------|---------------------------------------------------------------------------------------|---|---|----------|---|
| $\leftrightarrow$ $\rightarrow$ C $\oplus$ mshs | sra.xyz/signup.aspx?rodeotype=R&rodeonumber=163&ridernum=2794                         | ☆ | 0 | Paused 👩 | : |
| Apps 🕨 Suggested S                              | ites 💿 Watchguard Authe 💿 Web Slice Gallery 📒 Imported From IE 💿 📔 Opal Stud Earrings |   |   |          |   |
|                                                 | My Traveling Partner                                                                  |   |   |          | • |
|                                                 | Notes for Secretary                                                                   |   |   |          |   |
|                                                 |                                                                                       |   |   |          |   |
|                                                 | What you owe                                                                          |   |   |          |   |
|                                                 | Event Cost<br>Total 0.00                                                              |   |   |          | l |
|                                                 | Rodeo: Reined Cow Horse #3 & #4<br>Roder: DRAW PARTNER3                               |   |   |          |   |
|                                                 | Check out with PayPa                                                                  |   |   |          |   |
|                                                 | GET ME OUT OF HERE                                                                    |   |   |          |   |
| i                                               |                                                                                       |   |   |          | • |

\*\* If you get in this far and you need to leave or don't want to enter... CLICK "GET ME OUT OF HERE" or your entry will be corrupted for future use.

If you are ready to check out, click **"Check out with PayPal".** You will be re-directed to PayPal and can either login with your user ID and password or checkout as a Guest. When you complete the PayPal transaction it will route you back to a **THANK YOU** page, enter your members name in the box provided and your email address. This will route you and the secretary an entry notification and receipt of payment.